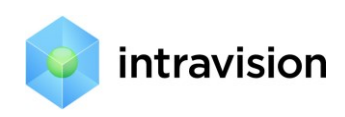

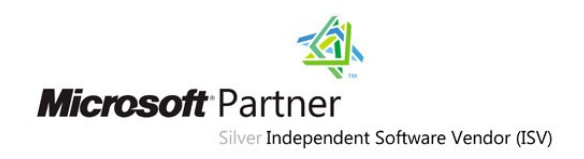

# Руководство по интеграции

# IntraService 4.42 c Active Directory

# Оглавление

| 1. | Обш  | цее описание                                             | 2  |
|----|------|----------------------------------------------------------|----|
|    | 1.1. | Дополнительно                                            | 3  |
| 2. | При  | меры интеграции                                          | 3  |
|    | 2.1. | Пример 1: базовая настройка и поля карточки Пользователя | 3  |
|    | 2.2. | Пример 2                                                 | 7  |
|    | 2.3. | Пример 3                                                 | 7  |
|    | 2.4. | Пример 4                                                 | 14 |
| 3. | Осн  | овные принципы синхронизации                             | 16 |
| 4. | Допо | олнительные возможности                                  | 18 |

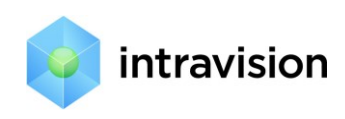

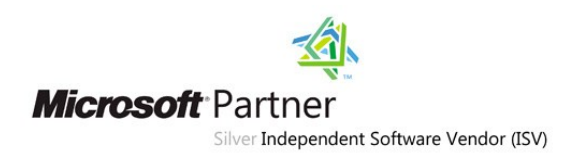

# 1. Общее описание

Интеграция IntraService с Active Directory (AD) подразумевает автоматическое добавление/изменение/удаление Пользователей и Подразделений (а также привязок Пользователей к Подразделениям) в IntraService на основании данных AD.

Также с версии 4.32 возможна синхронизация любых атрибутов пользователя в AD с полями карточки пользователя в Intraservice. То есть, если нужно вывести в карточку пользователя в Intraservice отдел, в котором он работает (атрибут department) или его полный адрес в AD (атрибут distinguishedName) – нужно создать соответствующие дополнительные поля пользователя в настройках и привязать их к синхронизации с AD. Об этом ниже.

Второе преимущество интеграции с AD - это «**Single Sign On**». Это означает, что при первой авторизации пользователя в домене Windows (при условии, что ранее была произведена синхронизация подразделений AD с Intraservice) он может автоматически авторизоваться в IntraService уже без ввода логина/пароля на странице авторизации IntraService.

Пользователи IntraService синхронизируются с сущностью «**Account**» AD. Подразделения IntraService (возможно, иерархическая структура) синхронизируются с сущностью «**Organizational Unit**» или «**Distribution Group**» (определяется настройкой).

Интеграция настраивается один раз (Wizard в разделе «Настройки ->Синхронизация с Active **Directory**»), а далее происходит в назначенное время, раз в сутки.

Добавление пользователя происходит с ролью, заданной в настройках синхронизации. Обычно это роль «клиент». Для вновь импортированных «исполнителей» и «менеджеров» роль на сервисах необходимо задавать в настройках IntraService.

Wizard интеграции также имеет следующие настройки:

- Стартовый путь к узлу AD с информацией по пользователям и подразделениям.
- Сканирование AD с указанного узла, с возможностью определения того, что у вас являются подразделениями (какие Distribution Group или Organization Unit).
- Соответствие импортируемых полей данных: фамилия, имя, телефон, email и т.п. в AD и IntraService.
- Параметры обновления пользователей
- Расписание синхронизации.

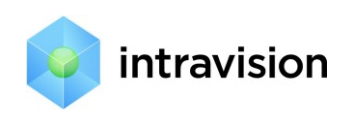

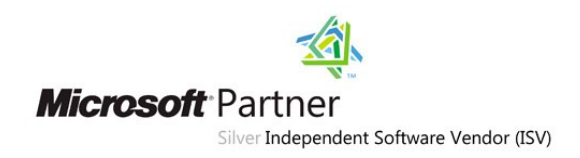

# 1.1. Дополнительно

Плюсом использования в качестве подразделений Organization Unit по сравнению с Distribution Group является только наглядность древовидного представления подразделений в консоли AD. Если у вас уже имеется определенная структура Organization Unit в AD, и у вас нет возможности ее привести в точности со структурой подразделений вашей компании, то для подразделений надо использовать Distribution Group. Также надо использовать Distribution Group, если у вас лес из нескольких доменов. Иерархия подразделений для Distribution Group определяется на закладке «Member Of» для Distribution Group.

Имеется возможность настроить синхронизацию на лес доменов, объединенных главным доменом. Начиная с версии 3.52 появилась возможность интегрировать сразу несколько доменов, не находящихся в одном лесу. Это решается созданием нескольких профилей синхронизации, каждый из которых может выполнять поиск по своему лесу. Важное ограничение: все леса должны состоять в доверительных отношениях между собой.

Имеется возможность протестировать синхронизацию без каких-либо изменений в системе, но с записью в лог детализированных результатов.

# 2. Примеры интеграции

# 2.1. Пример 1: базовая настройка и поля карточки Пользователя

Предположим, мы хотим иметь синхронизацию в упрощенном виде. В частности, не вести учет подразделений, а синхронизировать только Account-ы AD с пользователями Intraservice. Основной смысл – это Single Sign On. В AD имеем структуру, как показано на Рис. 1. Пример 1. AD

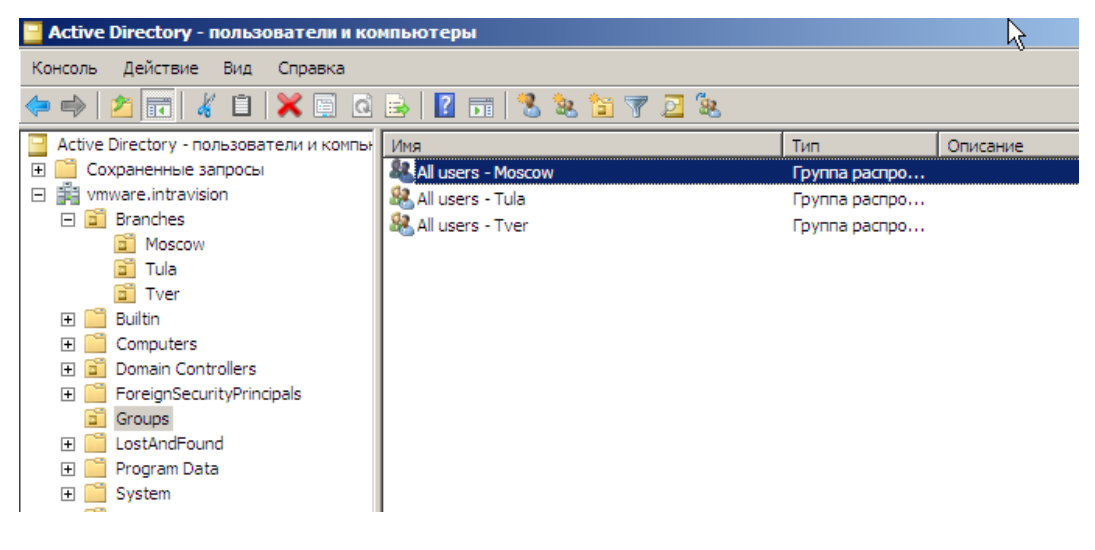

Рис. 1. Пример 1. АD

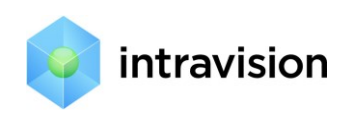

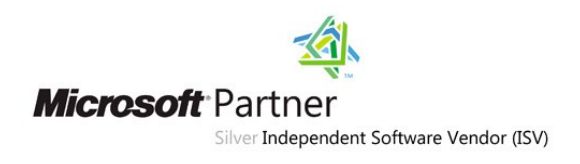

В группу All users - Moscow необходимо включить необходимых пользователей.

# Настройки IntraService

Пусть ваша компания называется «Intravision / new branches». В настройках IntraService в разделе Компании вы создаете свою компанию, Рис. 2. Пример 1. Карточка компании

| IntraSer               | vice                                                                                                    |                  |         |         |              |              |      |       |
|------------------------|----------------------------------------------------------------------------------------------------|------------------|---------|---------|--------------|--------------|------|-------|
| Главная                | Заявки                                                                                                    | База знаний      | Активы  | Сервисы | Компании     | Пользователи | Роли | Отчет |
| 🧾 Intra                | vision / N                                                                                                    | lew branches     |         |         |              |              |      |       |
| Общие                  | Подробна                                                                                                    | ая информация    | Сервисы | Активы  | Пользователи | Документы    |      |       |
| Родитель<br>Intravisi  | ское подра:<br>ion<br>*                                                                                                    | зделение         |         |         |              |              |      |       |
| New bra                | anches                                                                                                    |                  |         |         |              |              |      | ±     |
| ,<br>Путь к си         | стеме (в по                                                                                                    | чтовых уведомлен | +иях) * |         |              |              |      |       |
| http://is43            | 2.tfs.intravis                                                                                                    | ion.ru/          |         |         |              |              |      |       |
| Пример: Н<br>Часовой і | Пример: http://my.intraservice.ru/. Этот путь будет в почтовых уведомлениях для сотрудников данной компании.<br>Часовой пояс [?] |                  |         |         |              |              |      |       |
| Язык                   | Язык<br>Архивный                                                                                                    |                  |         |         |              |              |      |       |
| Подразд<br>Нет подраз  | Подразделения Создать подразделение<br>Нет подразделений                                                                         |                  |         |         |              |              |      |       |

## Рис. 2. Пример 1. Карточка компании

В разделе Настройки -> Синхронизация с Active Directory на первом шаге Wizard'а необходимо выбрать имя вашей компании и указать LDAP путь до нужной группы (в примере – **All users -Moscow**), как на Рис. 3. Пример 1, Шаг 1.

Синхронизация с Active Directory. Шаг 1. [?]

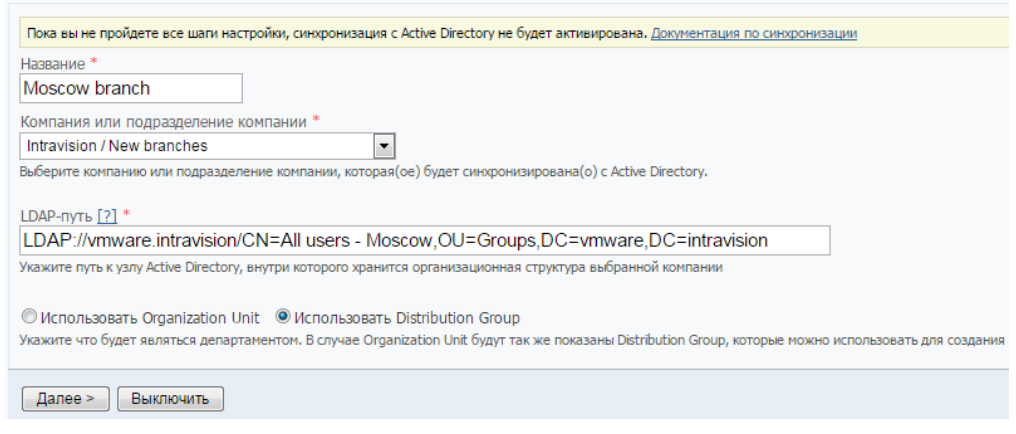

Рис. 3. Пример 1, Шаг 1.

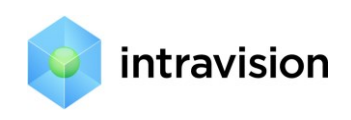

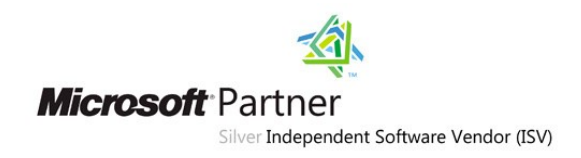

# На втором шаге предлагаем задать настройки, в том числе значения дополнительных полей

карточки Пользователя, предварительно созданных в Настройках, как на Рис. 4. Пример 1, Шаг 2.

Синхронизация с Active Directory. Шаг 2. [?]

| Название *                                                                                                    |                                                                                 |                                                               |
|----------------------------------------------------------------------------------------------------|---------------------------------------------------------------------------------|---------------------------------------------------------------|
| Moscow branch                                                                                                    |                                                                                 |                                                               |
| Intravision / New branches                                                                                            |                                                                                 |                                                               |
| LDAP://vmware.intravision/CN=                                                                                         | =All users - Moscow,OU=Group                                                    | s,DC=vmware,DC=intravision                                    |
| Организационные единицы и<br>Показаны организационные единицы (ог                                                     | группы распространения<br>ganization units) и группы распространен              | ния (distribution groups), найденные по указанному LDAP-пути. |
| New branches                                                                                                    |                                                                                 |                                                               |
| Параметры обновления польз<br>Укажите параметры соответствия полей<br>понятны именования атрибутов Пользов<br>Попин * | ОВАТЕЛЕЙ † Офыть<br>Пользователей Intraservice и полей Асс<br>мателя).<br>Има * | ount-ов AD. В фигурных скобках необходимо указать значение    |
| {sAMAccountName}                                                                                                    | {sn} {givenName}                                                                | {mail}                                                        |
| Телефон                                                                                                    | Описание                                                                        | Должность                                                     |
| {telephoneNumber}                                                                                                    | {description}                                                                   | {title}                                                       |
| Дополнительные поля                                                                                                   |                                                                                 |                                                               |
| Distinguished name                                                                                                    | Отдел                                                                           |                                                               |
| {distinguishedName}                                                                                                   | {department}                                                                    |                                                               |

### Рис. 4. Пример 1, Шаг 2.

Если вы все правильно настроили, то на следующем шаге, вы увидите, какие пользователи будут синхронизированы с AD, Puc. 5. Пример 1. Шаг 3.

Синхронизация с Active Directory. Шаг 3. Проверка настроек синхронизации. 🔃

| Название *<br>Moscow branch                                                                                                    |                                                                                                    |                                                                                                    |                                                                                      |                                                                                                    |  |  |
|----------------------------------------------------------------------------------------------------|----------------------------------------------------------------------------------------------------|----------------------------------------------------------------------------------------------------|--------------------------------------------------------------------------------------|----------------------------------------------------------------------------------------------------|--|--|
| Intravision / New                                                                                                    | v branches                                                                                                    |                                                                                                    |                                                                                      |                                                                                                    |  |  |
| LDAP://vmware.                                                                                                    | intravision/CN=A                                                                                                    | ll users - Moscow                                                                                   | ,OU=Groups,DC                                                                        | =vmware,DC=intravision                                                                                                    |  |  |
| Организационна<br>Процедурой синхрони<br>и распространения, г<br>сотрудника и выбири<br>новую организациони<br>New branches † Oq | ая структура<br>изации будет поддерж<br>кользователи которых<br>те группу исключения<br>кую структуру компани<br>рыть сотрудников | киваться следующая ор<br>не будут участвовать в<br>. После добавления ил<br>ии, чтобы перейти к сле | ганизационная струк<br>в синхронизации. Для<br>и удаления группы ис<br>дующему шагу. | гура предприятия. Вы можете указать группы безопасности<br>этого щелкните левой клавишей мыши на логине<br>ключения необходимо будет обновить и заново проверить |  |  |
| Логин                                                                                                    | Имя                                                                                                    | Email                                                                                               | Телефон                                                                              | Описание                                                                                                    |  |  |
| mos_user_2                                                                                                    | mos_user_2                                                                                                    | mos2@domain.com                                                                                     |                                                                                      | description 2                                                                                                    |  |  |
| mos_user_1                                                                                                    | mos_user_1                                                                                                    | mos1@domain.com                                                                                     |                                                                                      | description 1                                                                                                    |  |  |
| Группы исключения<br>Для вашего удобства, группы исключения сохранены с последней настройки синхронизации.                       |                                                                                                    |                                                                                                    |                                                                                      |                                                                                                    |  |  |
| < Назад Дал                                                                                                    | пее > Обновит                                                                                                    | в Выключить                                                                                         |                                                                                      |                                                                                                    |  |  |

### Рис. 5. Пример 1. Шаг 3.

На следующем шаге настройки синхронизации выставите общие настройки синхронизации: имя домена без .local, .net..., роль по умолчанию для новых пользователей, время ежедневного

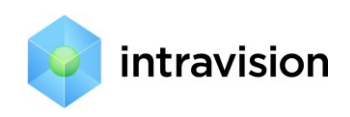

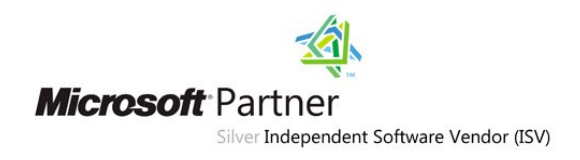

запуска синхронизации и нажмите кнопку «Сохранить». Через 1 - 10 минут зайдите в пункт меню Настройки -> Системный лог, где вы должны увидеть записи, как на Рис. 6. Пример 1. Лог синхронизации

| IntraService                      |        |                                              |                    |             |           |                                           |      |        |           |
|-----------------------------------|--------|----------------------------------------------|--------------------|-------------|-----------|-------------------------------------------|------|--------|-----------|
| Главная                           | Заявки | База знаний                                  | Активы             | Сервисы     | Компании  | Пользователи                              | Роли | Отчеты | Настройки |
| Дата 👔                            |        | Ти                                           | п                  |             | Ha        | звание                                    |      |        |           |
| 28.07.11 15:24:41 Синхронизация с |        | я с AD <u>Синхронизация с Active Directo</u> |                    | ory заверше | ена       |                                           |      |        |           |
| 28.07.11 15:24:41                 |        | Син                                          | Синхронизация с AD |             | <u>Си</u> | Синхронизация с Active Directory запущена |      |        |           |

### Рис. 6. Пример 1. Лог синхронизации

Если у вас боевой (не тестовый режим), то в разделе Пользователи вы должны увидеть синхронизированных пользователей. Они должны быть привязаны к компании **New branches**.

На карточках добавленных пользователей должны отобразиться значения дополнительных полей: distinguishedName и department, Рис. 7. Пример 1. Поля карточки пользователя.

| <u> mos_user_1</u>                                                                                                |                                                                                                    |
|----------------------------------------------------------------------------------------------------|----------------------------------------------------------------------------------------------------|
| Общие Сервисы Заявки Активы                                                                                       |                                                                                                    |
| Имя                                                                                                    |                                                                                                    |
| mos_user_1                                                                                                    |                                                                                                    |
| Подразделение                                                                                                    |                                                                                                    |
| New branches                                                                                                    |                                                                                                    |
| Системная роль *                                                                                                  |                                                                                                    |
| ClientMB1                                                                                                    |                                                                                                    |
| Системная роль определяет полномочия пользователя по д<br>Полномочия пользователя в рамках сервиса (создавать зая | оступу к разделам системы ("Заявки", "Сервисы", "Пользователи"<br>вки, назначать исполнителей) будут определяться той ролью, с н |
| Должность                                                                                                    | Мобильный телефон                                                                                                    |
| <u></u>                                                                                                    |                                                                                                    |
|                                                                                                    | Введите номер в формате +79021234567 или 89021234567                                                                             |
| Email                                                                                                    | Телефон                                                                                                    |
| mos1@domain.com                                                                                                   |                                                                                                    |
| Непосредственный руководитель [?]<br>Руководитель подразделения                                                   |                                                                                                    |
| Фотография<br>Выберите файл Файл не выбран                                                                        |                                                                                                    |
| Distinguished name                                                                                                |                                                                                                    |
| CN=mos_user_1,OU=Moscow,OU=Branches,DC=vmw                                                                        |                                                                                                    |
| ·                                                                                                    |                                                                                                    |
| Отдел                                                                                                    |                                                                                                    |
| Sales                                                                                                    |                                                                                                    |
| Логин                                                                                                    |                                                                                                    |
| mos_user_1                                                                                                    |                                                                                                    |
| Пароль                                                                                                    |                                                                                                    |
| Изменить                                                                                                    |                                                                                                    |

Рис. 7. Пример 1. Поля карточки пользователя.

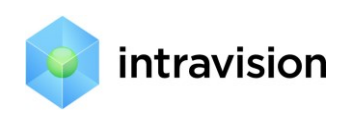

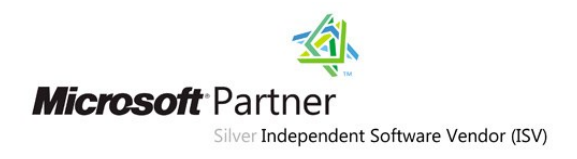

# 2.2. Пример 2.

Мы хотим иметь синхронизацию также в упрощенном виде, но изначально пользователи хранятся в OU, как на Puc. 8. Пример 2. Пользователи в AD

| Active Directory Users and Comput                                                                                                    | Name             | Туре | Description 💌 |
|----------------------------------------------------------------------------------------------------|------------------|------|---------------|
| 🕀 🚞 Saved Queries                                                                                                    | 🤱 Алексей Петров | User | ТестОписание  |
| 🖃 🚔 vmware.intravision                                                                                                    | 🤱 Денис Сидоров  | User | ТестОписание  |
| <ul> <li>I</li> <li>Builtin</li> <li>Company ABC</li> <li>Computers</li> <li>Domain Controllers</li> <li>ForeignSecurityPrincipals</li> <li>IntraService</li> <li>Departments</li> <li>NotFound</li> </ul> | Сергей Иванов    | User | ТестОписание  |

Рис. 8. Пример 2. Пользователи в АD

В этом случае можно не создавать дополнительных групп в AD, а настраивать синхронизацию, как на Рис. 9. Пример 2. Настройки синхронизации

| Компания *                                                                                                    |                                                           |
|----------------------------------------------------------------------------------------------------|-----------------------------------------------------------|
| zCompany                                                                                                    |                                                           |
| зыберите компанию, подразделения и пользователи которой будут синхронизироваться с Active Directory                          |                                                           |
| LDAP-путь [ <u>?]</u> *                                                                                                    |                                                           |
| LDAP://vmware.intravision/OU=Users,OU=Intraservice,DC=vmware,DC=intravision                                                  |                                                           |
| /кажите путь к узлу Active Directory, внутри которого хранится организационная структура выбранной компании                  |                                                           |
| • Использовать Organization Unit                                                                                             |                                                           |
| Икажите что будет являться департаментом. В случае Organization Unit будут так же показаны Distribution Group, которы<br>DU. | е можно использовать для создания групп исключений, помим |
|                                                                                                    |                                                           |

Рис. 9. Пример 2. Настройки синхронизации

2.3. Пример 3.

Рассмотрим более сложный пример организации с подразделениями/департаментами:

-----

Department1

User101

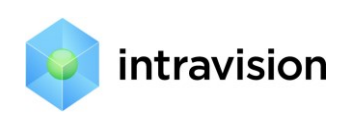

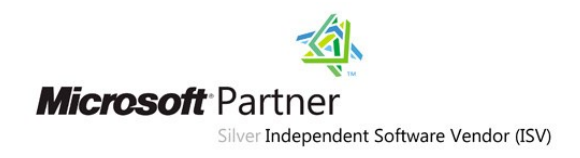

Department1.1

User111

User112

User113\_Not\_Intraservice\_User

Department2

User201

BranchX1 (Филиал организации, объекты которого в другом домене, но домены в одном

лесу)

DepartmentX1.1

UserX111

\_\_\_\_\_

В AD эта структура подразделений может храниться следующим образом, Рис. 10. Пример 3. Структура в AD:

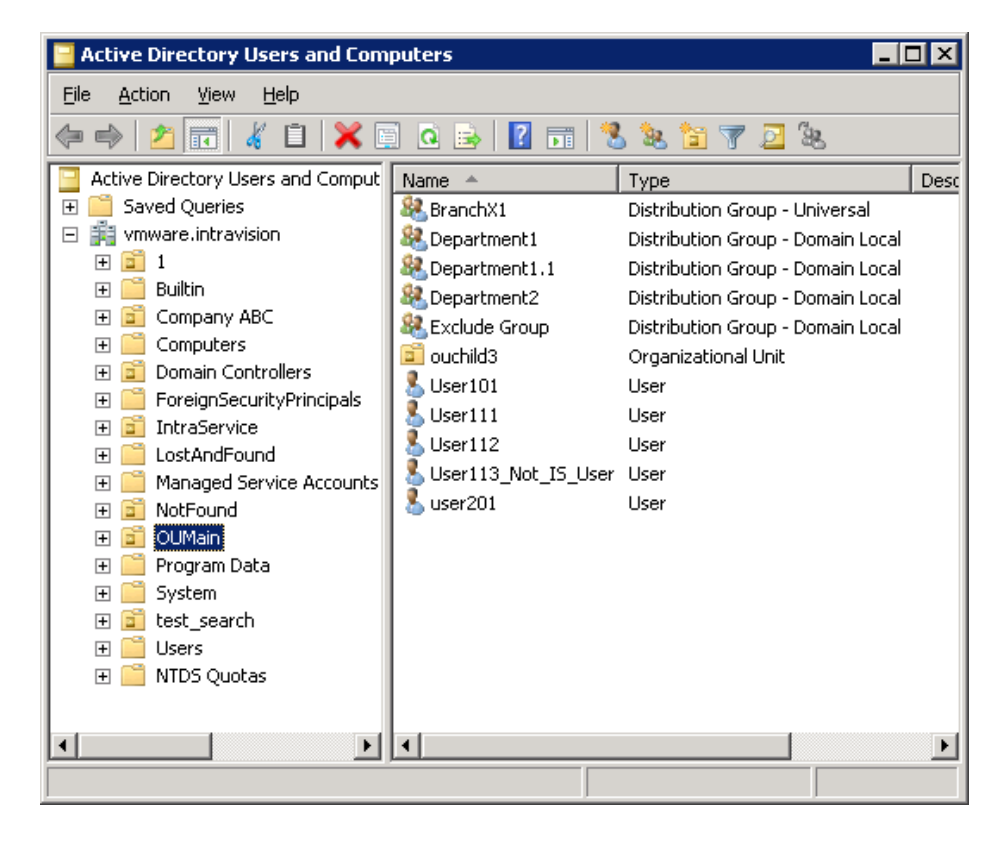

Рис. 10. Пример 3. Структура в АD

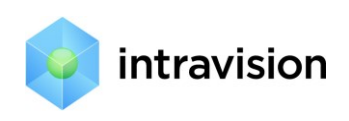

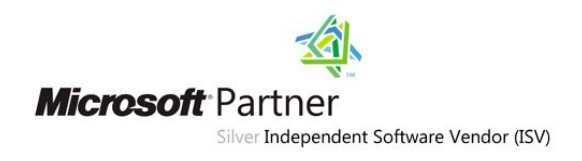

# Main Domain

OUMain (Organization unit, LDAP путь на хранилище пользователей и подразделений)

Department1 (Distribution Group)

**User101** (User Account, member of Department1)

Department1.1 (Distribution Group, member of Department1) **User111** (User Account, member of Department1.1)

User112 (User Account, member of Department1.1)

User113\_Not\_IS\_User (User Account, member of Department 1.1)

Department2 (Distribution Group)

User201 (User Account, member of Department2)

BranchX1 (Universal Distribution Group)

ExcludeGroup (Distribution Group)

User113\_Not\_IS\_User (User Account, member of Department 1.1 and Exclude Group)

# **Branch Domain**

DepartmentX1.1 (Distribution Group, member of BranchX1)

**UserX111** (User Account, member of DepartmentX1.1),Рис. 11. Пример 3. Структура AD, филиал2

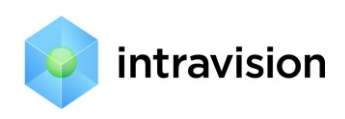

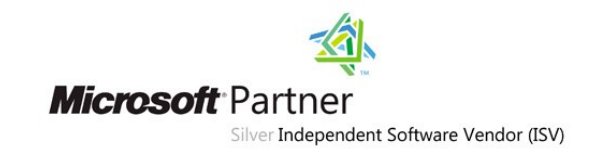

| Active Directory<br>File Action View<br>Compared and Action View | Domain           |                             |
|------------------------------------------------------------------|------------------|-----------------------------|
| Active Directory Users and Comput                                | Name             | Type                        |
| 🕀 🚞 Saved Queries                                                | & DepartmentX1.1 | Distribution Group - Global |
| 🖃 🚔 secondary.vmware.intravision                                 | LuserX111        | User                        |
| 🕀 🔛 Builtin                                                      |                  |                             |
| 🖃 🗾 Company XYZ                                                  |                  |                             |
| 🕀 🧾 Office                                                       |                  |                             |
| 표 🛅 XYZ Kazan                                                    |                  |                             |
| 표 🛅 XYZ Moscow                                                   |                  |                             |
| 표 🛅 XYZ Novosibirsk                                              |                  |                             |
| 🕀 📑 XYZ Ufa                                                      |                  |                             |
| 🕀 📑 Computers                                                    |                  |                             |
| 표 📔 Domain Controllers                                           |                  |                             |
| 🕀 🚞 ForeignSecurityPrincipals                                    |                  |                             |
| 🕀 🚞 Managed Service Accounts                                     |                  |                             |
| 표 🚞 NotFound                                                     |                  |                             |
| 표 🚞 test_search                                                  |                  |                             |
| 🗃 tt                                                             |                  |                             |
| 📔 Users                                                          |                  |                             |
| 📑 DepartmentsAndUsers                                            |                  |                             |

Рис. 11. Пример 3. Структура АD, филиал2

# Настройки IntraService

В Intraservice в меню Настройки->Синхронизация с AD настроим профиль синхронизации:

1. Включаем синхронизацию, вводим LDAP-путь до узла OUmain в Main Domain, Рис. 12. Пример 3. Настройки. Шаг 1.

Синхронизация с Active Directory. Шаг 1. [?]

| Пока вы не пройдете все шаги настройки, синхронизация с Active Directory не будет активирована.                                            |  |  |  |  |  |
|----------------------------------------------------------------------------------------------------|--|--|--|--|--|
| Компания *                                                                                                    |  |  |  |  |  |
| zCompany 💌                                                                                                    |  |  |  |  |  |
| Выберите компанию, подразделения и пользователи которой будут синхронизироваться с Active Directory                                        |  |  |  |  |  |
|                                                                                                    |  |  |  |  |  |
| LUAP-nyts [7] *                                                                                                    |  |  |  |  |  |
| LDAP://vmware.intravision/OU=OUmain,DC=vmware,DC=intravision                                                                               |  |  |  |  |  |
| Укажите путь к узлу Active Directory, внутри которого хранится организационная структура выбранной компании                                |  |  |  |  |  |
|                                                                                                    |  |  |  |  |  |
| 🔿 Использовать Organization Unit 💿 Использовать Distribution Group                                                                         |  |  |  |  |  |
| Укажите что будет являться департаментом. В случае Organization Unit будут так же показаны Distribution Group, которые можно<br>помимо OU. |  |  |  |  |  |
| Далее > Выключить                                                                                                    |  |  |  |  |  |
|                                                                                                    |  |  |  |  |  |

Рис. 12. Пример 3. Настройки. Шаг 1.

Убеждаемся, что LDAP-путь введен правильно и система получает по нему информацию, Рис.
 13. Пример 3. Настройки. Шаг 2а.

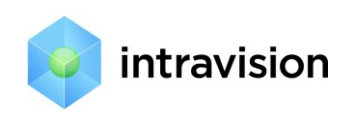

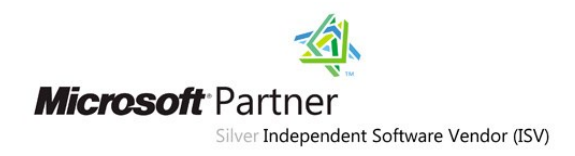

### Синхронизация с Active Directory. Шаг 2. [?]

| zCompany                                                                                                    |
|----------------------------------------------------------------------------------------------------|
| LDAP://vmware.intravision/OU=OUmain,DC=vmware,DC=intravision                                                                                                    |
| Организационные единицы и группы распространения<br>Показаны организационные единицы (organization units) и группы распространения (distribu<br>подразделению (отделу) компании. Укажите узлы, которые не являются подразделениям                 |
| 💠 zCompany                                                                                                    |
| 🕈 BranchX1                                                                                                    |
| DepartmentX1.1                                                                                                    |
| 🕈 Department1                                                                                                    |
| Department1.1                                                                                                    |
| 🕈 Department2                                                                                                    |
| 🕈 Exclude Group                                                                                                    |
| Параметры обновления пользователей ↓ Показать<br>Укажите параметры соответствия полей Пользователей Intraservice и полей Account-ов AE<br>пользователя. (В MMC пункт View->Advanced Features. На карточке Account-а появится за<br>Пользователя). |
| < Назад Далее > Выключить                                                                                                    |

Рис. 13. Пример 3. Настройки. Шаг 2а.

3. Настраиваем параметры обновления пользователей и группы исключения, Рис. 14. Пример 3. Настройки. Шаг 26.

Синхронизация с Active Directory. Шаг 2. [?]

#### zCompany

LDAP://vmware.intravision/OU=Oumain,DC=vmware,DC=intravision

#### Организационные единицы и группы распространения

Показаны организационные единицы (organization units) и группы распространения (distribution groups), найденные по указ подразделению (отделу) компании. Укажите узлы, которые не являются подразделениями компании.

- zCompany
- BranchX1
  - DepartmentX1.1
- Department1
  - Department1.1
  - 🗣 Department2
- 르 Exclude Group

### Параметры обновления пользователей 🕆 Скрыты

Укажите параметры соответствия полей Пользователей Intraservice и полей Account-ов AD. В фигурных скобках необходи пользователя. (В MMC пункт View->Advanced Features. На карточке Account-а появится закладка 'Attribute Editor'. На этой : Пользователя).

| Логин *           | Имя *            | Email *   |
|-------------------|------------------|-----------|
| {sAMAccountName}  | {sn} {givenName} | {mail}    |
| Телефон           | Описание         | Должность |
| {telephoneNumber} | {description}    | {title}   |

Рис. 14. Пример 3. Настройки. Шаг 2б.

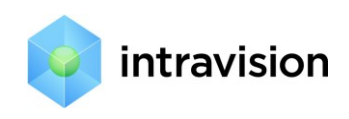

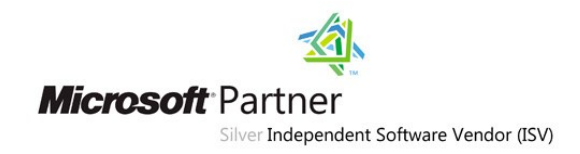

Пользователь *User113\_Not\_IS\_User* не должен синхронизироваться с AD. Для этого группу Exclude Group делаем группой исключения, ставя на ней минус. Поскольку пользователь входит в Exclude Group, то задание Exclude Group как группы исключения делает для него невозможной синхронизацию с AD. (см п.4)

4. Убеждаемся, что структура подразделений и пользователей, полученная из AD, соответствует описанной выше, Рис. 15. Пример 3. Настройки. Шаг 3.:

LDAP://vmware.intravision/OU=OUmain,DC=vmware,DC=intravision

#### Организационная структура

Процедурой синхронизации будет поддерживаться следующая организационная структура предприятия. Вы можете указать г которых не будут участвовать в синхронизации. Для этого щелкните левой клавишей мыши на логине сотрудника и выбирите группы исключения необходимо будет обновить и заново проверить новую организационную структуру компании, чтобы пере

zCompany ↓ Показать сотрудников BranchX1 ↑ Скрыть сотрудников

Сотрудников нет

DepartmentX1.1 ↑ Скрыть сотрудников

Логин Имя Еттаil Телефон Описание UserX111 UserX111

Department1 ↑ Скрыть сотрудников

| Л  | огин                 | Имя            | Email          | Телефон | Описание |
|----|----------------------|----------------|----------------|---------|----------|
| Us | er101                | User101        | 101@wmware.net |         |          |
|    | Department1.1 ↑ Скры | ть сотрудников |                |         |          |
|    | Логин                | Имя            | Email          | Телефон | Описание |
|    | User112              | User112        |                | 555     |          |

| Us                               | er111   | User111 I | l11@wmware.net |         |          |
|----------------------------------|---------|-----------|----------------|---------|----------|
| Department2 ↑ Скрыть сотрудников |         |           |                |         |          |
|                                  | Логин   | Имя       | Email          | Телефон | Описание |
|                                  | user201 | user201   |                | 999990  |          |

#### Группы исключения

Для вашего удобства, группы исключения сохранены с последней настройки синхронизации. Exclude Group **\*** 

### Рис. 15. Пример 3. Настройки. Шаг 3.

Видно, что пользователь *User113\_Not\_IS\_User* не будет синхронизирован с системой, т.к в списке синхронизируемых пользователей он отсутствует. Если у пользователя, от которого запущен сайт, нет прав на просмотр AD второго домена, то пользователи подгружены не будут.

5. Настраиваем разрешенные для авторизации доменные имена и завершаем настройку, Рис. 16. Пример 3. Настройки. Шаг 4.

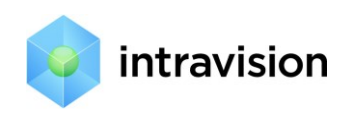

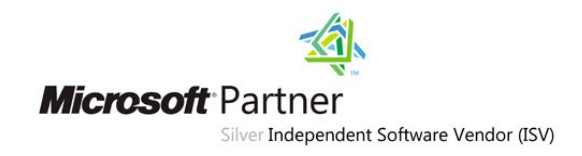

# Синхронизация с Active Directory. Шаг 4. [?]

| zCompany                                                                                                    |
|----------------------------------------------------------------------------------------------------|
| LDAP://vmware.intravision/OU=OUmain,DC=vmware,DC=intravision                                                                                                    |
| Доменные имена *                                                                                                    |
| VMWARE, SECONDARY, INTRAVISION                                                                                                    |
| Укажите все домены, пользователи которых могут авторизоваться в системе, в частности могут<br>системах Windows 2000/NT. Пример: "INTRAVISION, INTRA". Имена доменов разделяются запятыми         |
| Пользователи будут создаваться с ролью: *                                                                                                    |
| Администратор                                                                                                    |
| В дальнейшем эту роль можно будет поменять                                                                                                    |
| Время *<br>01:00                                                                                                    |
| Синхронизация будет происходить раз в сутки в это время                                                                                                    |
| Блокировать ручной ввод подразделений                                                                                                    |
| Если опция выключена, то система будет обновлять только подразделения, которые синхронизи<br>компании и изменить поля на карточке компании, которые синхронизируются. Удалить подразде<br>будет. |
| Блокировать ручной ввод пользователей                                                                                                    |
| Если опция выключена, то система будет обновлять только пользователей, которые синхронизи<br>компании и изменить поля на карточке компании, которые синхронизируются. Удалить пользова           |
| 🗹 Выполнить сейчас                                                                                                    |
| 🔲 Тестовый режим                                                                                                    |
| Изменения, сделанные в тестовом режиме, не будут сохранены в базе данных системы                                                                                                    |
| < Назад Сохранить Выключить                                                                                                    |

## Рис. 16. Пример 3. Настройки. Шаг 4.

После нажатия кнопки «Сохранить» система информирует о постановке задачи синхронизации в очередь службы Intraservice Agent, а в системном логе («Настройки – Системный лог») появятся следующие записи, Рис. 17. Пример 3. Системный лог

| Дата 1            | Тип                | Название                                   |
|-------------------|--------------------|--------------------------------------------|
| 09.08.11 16:08:52 | Синхронизация с AD | Синхронизация с Active Directory завершена |
| 09.08.11 16:08:50 | Синхронизация с AD | Синхронизация с Active Directory запущена  |

### Рис. 17. Пример 3. Системный лог

## 6. Проверяем корректность импорта пользователей в Intraservice, Рис. 18. Пример 3. Проверка

| 🔏 Пользователи 💿 Создать | 🤤 Удалить выбранные 📧 Импортиров | ать                                                  |                        |
|--------------------------|----------------------------------|------------------------------------------------------|------------------------|
| □ Имя↓                   | Логин                            | Подразделение                                        | Системная роль         |
| User101                  | User101                          | zCompany / Department1                               | Администратор          |
| User111                  | User111                          | zCompany / Department1 / Department1.1               | Администратор          |
| User112                  | User112                          | zCompany / Department1 / Department1.1               | Администратор          |
| user201                  | user201                          | zCompany / Department1 / Department1.1 / Department2 | Администратор          |
| UserX111                 | UserX111                         | zCompany / BranchX1 / DepartmentX1.1                 | Администратор          |
| Администратор            | admin                            | zCompany                                             | Администратор          |
|                          |                                  |                                                      | На странице 6 записей. |

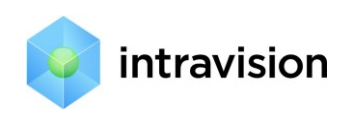

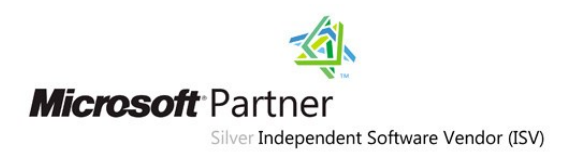

# 2.4. Пример 4.

Цель: требуется синхронизировать подразделения/пользователей предприятия, находящихся в разных доменах разных лесов.

Для решения этой задачи в системе, начиная с версии 3.52, появилась возможность задания нескольких профилей синхронизации.

Каждый профиль синхронизации отвечает за синхронизацию части дерева организационной структуры компании. Эти части дерева не должны пересекаться, иначе это не приведет нас решению задачи. Например, имеем следующую организационную структуру компании:

# Моя компания

# Филиал нашей компании в России

# Филиал нашей компании в Германии

При этом филиалы работают в разных доменах разных лесов и между доменами настроены доверительные отношения.

Чтобы дать возможность сотрудникам из России и Германии работать в одной системе IntraService, необходимо настроить два профиля синхронизации: один для филиала в России, другой для филиала в Германии. Нельзя настраивать синхронизацию на «Нашу компанию» и какой-либо филиал, потому что произойдет пересечение ветвей дерева организационной структуры компании, и один профиль синхронизации будет влиять на другой.

В итоге у нас получаются две независимые ветки организационной структуры, синхронизирующиеся по своим правилам.

Таким образом, чтобы решить поставленную задачу, выполним следующие шаги:

- 1) В системе IntraService зайдем в пункт меню «Компании» и выберем из списка «Моя компания»
- На открывшейся карточке нашей компании найдем ссылку «Создать подразделение» и создадим два подразделения «Филиал в России» и «Филиал в Германии», как показано на Рис. 19. Карточка компании:

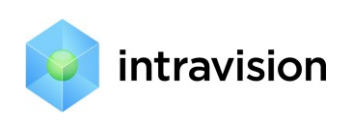

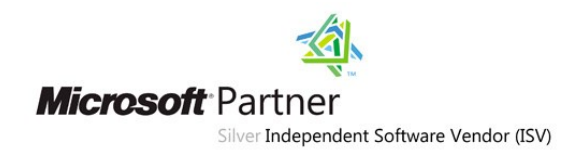

| Название *                                                                                                    |  |  |
|----------------------------------------------------------------------------------------------------|--|--|
| Моя компания                                                                                                    |  |  |
| Домен(ы)                                                                                                    |  |  |
| mycompany.ru, mycompany.com                                                                                                    |  |  |
| Укажите почтовый домен компании. Он будет использоваться для определения компании п<br>по письму. Если у компании несколько почтовых доменов, укажите их через запятую. Прим |  |  |
| Путь к системе (в почтовых уведомлениях) *                                                                                                    |  |  |
| http://my.intraservice.ru/                                                                                                    |  |  |
| Пример: http://my.intraservice.ru/. Этот путь будет в почтовых уведомлениях для сотрудни                                                                                     |  |  |
| Часовой пояс                                                                                                    |  |  |
| (GMT+04:00) Волгоград, Москва, Санкт-Петербург 💌                                                                                                    |  |  |
| 🗌 Архивный                                                                                                    |  |  |
|                                                                                                    |  |  |
| Подразделения Создать подразделение                                                                                                    |  |  |
| • <u>Филиал в Германии</u> <b>*</b>                                                                                                    |  |  |
|                                                                                                    |  |  |
| 3be613f8-6b8b-4a23-b151-a90347915417                                                                                                    |  |  |
| Руководство                                                                                                    |  |  |
| Руководитель                                                                                                    |  |  |
|                                                                                                    |  |  |
| Заместители руководителя                                                                                                    |  |  |
|                                                                                                    |  |  |
|                                                                                                    |  |  |
| Сохранить и вернуться Сохранить Вернуться                                                                                                    |  |  |

### Рис. 19. Карточка компании

- 3) Теперь зайдем в «Настройки» системы и выберем пункт «Синхронизация с Active Directory»
- Создадим два профиля синхронизации, выбрав на первом шаге созданные ранее подразделения (филиалы), Рис. 20. Синхронизация филиала:

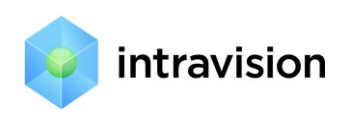

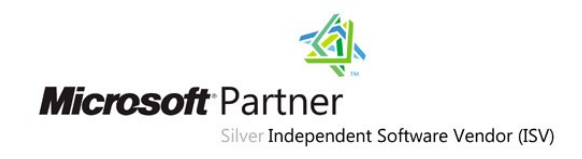

| инхронизация с Active Directory. Шаг 1. [?]                                                                                                    |
|----------------------------------------------------------------------------------------------------|
| Пока вы не пройдете все шаги настройки, синхронизация с Active Directory не б<br>синхронизации                                                                                                    |
| Название *                                                                                                    |
| Филиал в Германии                                                                                                    |
| Компания или подразделение компании *                                                                                                    |
| Моя компания / Филиал в Германии 🗸                                                                                                    |
| LDAP-путь [?] *<br>LDAP://odin.intravision.net/OU=Users,OU=IntraService,DC=int                                                                                                    |
| Укажите путь к узлу Active Directory, внутри которого хранится организационна<br>О Использовать Organization Unit Использовать Distribution Group<br>Укажите что будет являться департаментом. В случае Organization Unit будут т<br>можно использовать для создания групп исключений, помимо OU. |
|                                                                                                    |

# Рис. 20. Синхронизация филиала

5) Примеры настройки профилей синхронизации смотрите выше.

# 3. Основные принципы синхронизации

- IntraService не вносит никаких изменений в AD.
- Чтобы пользователь смог авторизоваться в IntraService (Windows-авторизация), значение в поле «Логин» на карточке пользователя должно соответствовать полю «User Logon name» в AD, Рис. 21. Соответствие карточки пользователя и AD:

| 📕 User101                                                                                                    |    |                        |                      |         |               |
|----------------------------------------------------------------------------------------------------|----|------------------------|----------------------|---------|---------------|
| Общие Сервисы                                                                                                    |    |                        |                      |         |               |
| Имя                                                                                                    |    |                        |                      |         |               |
| User101                                                                                                    |    |                        |                      |         |               |
| Компания / Подразделение                                                                                                 |    |                        |                      |         |               |
| Department1                                                                                                    |    |                        |                      |         |               |
| Системная роль *                                                                                                    |    |                        |                      |         |               |
| Администратор                                                                                                    |    |                        |                      |         |               |
| Системная роль определяет полномочия пользователя по<br>Полномочия пользователя в рамках сервиса (создавать за<br>ролью. |    | General Address        | Account              | Profile | Telephone     |
| Должность                                                                                                    |    | User logon name:       |                      |         |               |
| Должн101                                                                                                    |    | User101                |                      | @vmwa   | e.intravision |
| Email                                                                                                    |    | User logon name (pre-⊻ | <u>√</u> indows 2000 | ):      |               |
| 101@wmware.net                                                                                                    |    | VMWARE\                |                      | User101 |               |
| Логин                                                                                                    |    |                        |                      | 1       |               |
| User101                                                                                                    | ←→ | Logon Hours            | Log Un <u>T</u> o    |         |               |

Рис. 21. Соответствие карточки пользователя и АD

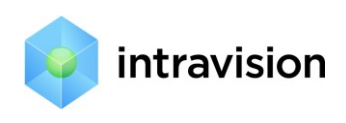

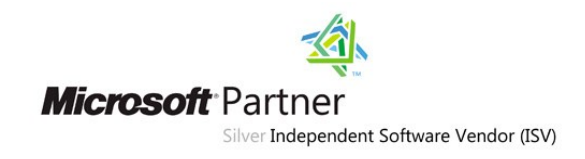

• После первой синхронизации для добавленных из AD пользователей и подразделений проставляется Active Directory GUID, Рис. 22. Карточка пользователя в AD

| Jser101 Properties                                                                                                    | ? ×                                                                                                    |
|----------------------------------------------------------------------------------------------------|----------------------------------------------------------------------------------------------------|
| Published Certificates M<br>Security<br>Remote control<br>General Address<br>Personal Virtual Deskt<br>Attributes:                                                                                                    | lember Of Password Replication Dial-in Object<br>Environment Sessions<br>Remote Desktop Services Profile<br>Account Profile Telephones Organization<br>op COM+ Attribute Editor                                                                                                    |
| Attribute<br>badPwdCount<br>codePage<br>countryCode<br>logonCount<br>userAccountControl<br>instanceType<br>mail<br>uSNCreated<br>primaryGroupID<br>uSNChanged<br>iobjectGUID<br>pwdLastSet<br>whenCreated<br>dSCorePropagationD | Value       ▲         0       0         0       0         0       0         0x10200 = (NORMAL_ACCOUNT   DONT_E         0x4 = (WRITE )         101@wmware.net         465473         513 = (GROUP_RID_USERS )         537202         61ee9e05-d0f4-4ce6-8df3-8b924570b66f         7/11/2011 6:20:52 AM Pacific Daylight Time         7/11/2011 12:05:25 AM Pacific Daylight Time         7/13/2011 12:05:25 AM Pacific Daylight Time         Filter |
| OK                                                                                                    | Cancel Apply Help                                                                                                    |

### Рис. 22. Карточка пользователя в АD

Если у пользователя (или подразделения) нет поля GUID на карточке, значит пользователь (подразделение) введено вручную – через интерфейс IntraService. На периодической основе, механизм синхронизации обновляет пользователей и их привязки к подразделениям исключительно по полю GUID.

- Вновь добавленный в AD пользователь будет добавлен в IntraService при условии, что его подразделение синхронизировано с AD в момент его первой попытки входа или при очередной синхронизации.
- Если пользователь или подразделение удаляются системным администратором из AD, то система пытается удалить их из IntraService (по ключу GUID). Если удалить не получается, (например, за пользователем закреплены заявки), то пишется сообщение в системный лог и пользователь (подразделение) получает признак «архив».
- Если пользователь блокируется в AD, то он получает признак «архив» в AD и войти в IntraService не может.

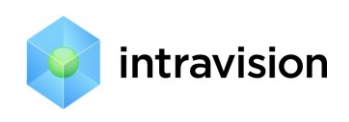

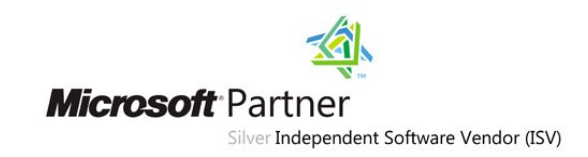

- Если пользователь перемещается в AD в группу или в подразделение, которые так или иначе не просматриваются ни одним профилем синхронизации с AD, то пользователь будет удален или, если за ним закреплены заявки, получит признак «архив».
- Если в настройках профиля синхронизации с AD включена опция «**Не импортировать вложенные подразделения**», то вложенные подразделения, как, например, на Рис. 15, импортирована не будет, все пользователи будут привязаны к корневому подразделению к тому, на которое настроен профиль синхронизации. Кроме того, при перемещении пользователя в AD в подразделение или группу, которые так или иначе просматриваются системой, подразделение пользователя в системе будет обновлено.
- Пользователи и подразделения, которые до этого уже были в системе IntraService (у них не было GUID-а) по-прежнему будут работать. Механизм синхронизации не будет касаться пользователей и подразделений без GUID-ов.

# 4. Дополнительные возможности

Если после настроек синхронизации у пользователя не работает вход в систему по доменной авторизации, то мы предлагаем с компьютера этого пользователя в окне браузера обратиться к специально созданной странице <u>http://adpec\_cuctemsi/logincheck.aspx</u>.

Страница выдаст диагностику приблизительно в следующем виде:

| 🧀 http://is3.tfs/logincheck.aspx - Windows Internet Explorer                                                          |      |  |  |  |
|----------------------------------------------------------------------------------------------------|------|--|--|--|
| C v http://is3.tfs/logincheck.aspx                                                                                    |      |  |  |  |
| Файл Правка Вид Избранное Сервис Справка                                                                              |      |  |  |  |
| 🖕 Избранное 🛛 😓 🍘 Рекомендуемые сайты 🔻 🙋 BugVision 🙋 IsADMIN 💙 Тестовая площадка 🙋 ОМК 2011 🙋 Коллекция веб-фрагме 🔹 |      |  |  |  |
| 🔠 🔻 🏈 Купить HelpDesk систему I 💋 #БУХ - 15870 🔷 http://is3.tfs/logincheck 🗙                                          |      |  |  |  |
| login<br>password<br>Проверить                                                                                        |      |  |  |  |
| имя пользователя admin                                                                                                |      |  |  |  |
| Cookie с логином и паролем существуют ? True                                                                          |      |  |  |  |
| windows аутентификация включена ?                                                                                     | True |  |  |  |
| windows аутентификация прошла успешно? False                                                                          |      |  |  |  |
| коментарии к аутентификации В имени пользователя не указан                                                            |      |  |  |  |
| Новый пользователь будет создан ? False                                                                               |      |  |  |  |
| аутентификация с помощью логина\пароля прошла успешно? False                                                          |      |  |  |  |
|                                                                                                    |      |  |  |  |

### Рис. 23. Страница диагностики

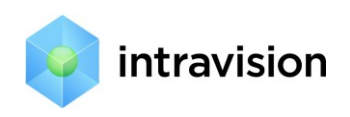

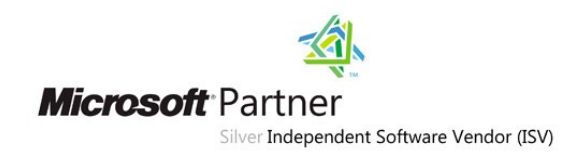

# Для более детальной информации можно обратиться к странице

http://adpec\_системы/adcheck.aspx. Она выдаст диагностику следующего вида, Рис. 24.

ADcheck.aspx:

| ← → @ http://is432win.tfs.intravision  오 - ¢ | 🤗 is432win.tfs.intravision.net 🗙 🏠 🛱                     |
|----------------------------------------------|----------------------------------------------------------|
| Название                                     | Значение                                                 |
| Sid:                                         | S-1-5-21-2985654369-1926757082-2391026062-1315           |
| Домен:                                       | VMWARE                                                   |
| Логин:                                       | mos_user_2                                               |
| Кол-во пользователей с одним логином в баз   | e: 1                                                     |
| Доменные имена:                              | VMWARE                                                   |
| Группа в которую входит пользователь:        | CN=All users - Moscow,OU=Groups,DC=vmware,DC=intravision |
| GUID этой группы:                            | 6f7af100-7dce-45bb-901c-9479a8c42761                     |
| Группа входит в distribution:                | Да                                                       |
| Группы исключения:                           |                                                          |
| Создание пользователя:                       | Да                                                       |
|                                              |                                                          |
|                                              |                                                          |
|                                              |                                                          |
|                                              |                                                          |
|                                              |                                                          |
|                                              |                                                          |
|                                              |                                                          |
|                                              |                                                          |
|                                              |                                                          |

Рис. 24. ADcheck.aspx